### Модули Idrisi

| Environment | File          | Display          | Analysis             | Reformat      | Data Entry    | Window  | Help     |
|-------------|---------------|------------------|----------------------|---------------|---------------|---------|----------|
|             |               |                  |                      |               |               |         |          |
| ENVIRON     | List          | DISPLAY          | Database Query >     | CONVERT       | Edit          | Tile    | Contents |
| Short Cut   | Describe      | Launcher         | Mathematical         | PROJECT       | ASSIGN        | Cascade | Using    |
| Overwrite   | Document      | ORTHO            | Operators >          | RESAMPLE      | INITIAL       | Arrange | Help     |
| Protection  | File          | COMPOSIT         | Distance Operators > | WINDOW        | UPDATE        | Icons   | About    |
| Tool Bar    | Maintenance   | Media Viewer     | Context Operators >  | EXPAND        | Surface       |         | IDRISI   |
| Status Bar  | Show File     | SEPARATE         | Statistics >         | CONTRACT      | Interpolation |         | for      |
| Show        | Contents >    | ILLUMINATE       | Image Processing >   | CONCAT        | UTMRef        |         | Windows  |
| Resources   | PRINTER       | HISTO            | Decision Support >   | TRANSPOS      | Database      |         |          |
| Preferences | WORKSHOP      | STRETCH          | Change/              | Raster/Vector | Workshop      |         |          |
| Exit        | Import/Export | Symbol Workshop  | Time Series >        | Conversion >  | 1             |         |          |
|             | Run Macro     | Palette Workshop |                      | LINEGEN       |               |         |          |
|             | User Defined  | Display          |                      |               |               |         |          |
|             | Applications  | Preferences      |                      |               |               |         |          |
|             | Exit          |                  |                      |               |               |         |          |
|             |               |                  |                      |               |               |         |          |

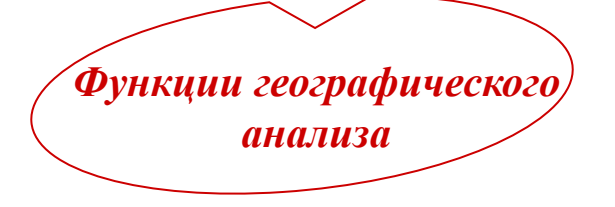

#### Географический анализ в ГИС Idrisi

#### Концепция базы географических данных

Географическая информация представлена и хранится послойно:

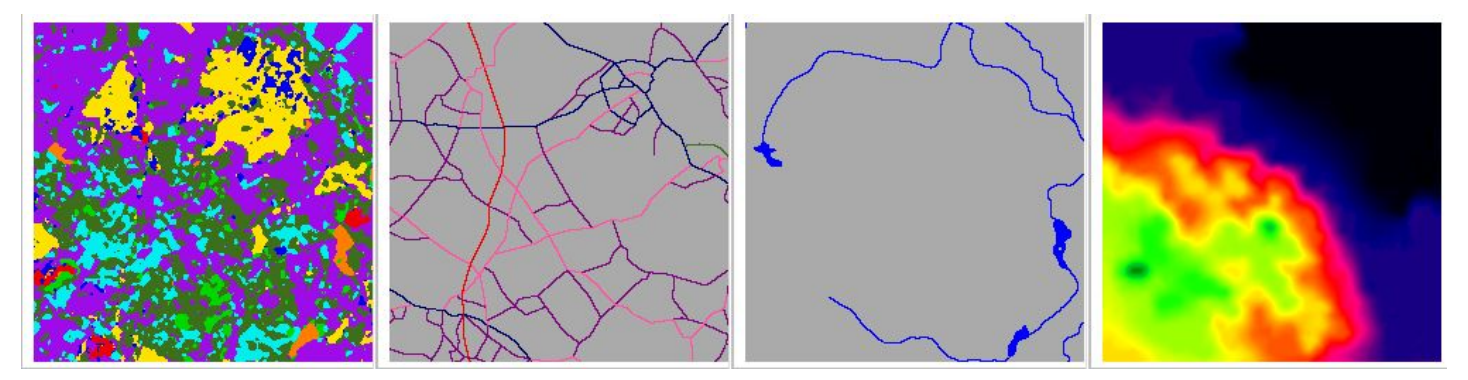

землепользование дороги вода карта высот Дополнительная атрибутивная информация может храниться отдельно - в таблицах. Цель представления данных в виде слоев?

- четкость структуры данных
- легкость манипулирования данными
- возможность проведения географического анализа

#### Географический анализ в ГИС Idrisi

Database Query - запросы к базе географических данных

Набор функций под этим названием включает в себя базовые операции географического анализа.

Два типа запросов:

- запросы относительно заданного местоположения
- запросы относительно конкретного атрибута

#### **Database Query**

Типичный набор операций при решении задач, связанных с запросами к базам

слой землепользования — пастбища и кустарники

геоданных RECLASS OVERLAY

Показать на карте земли, занятые пастбищами и кустарниками, расположенные выше 100 м над уровнем моря

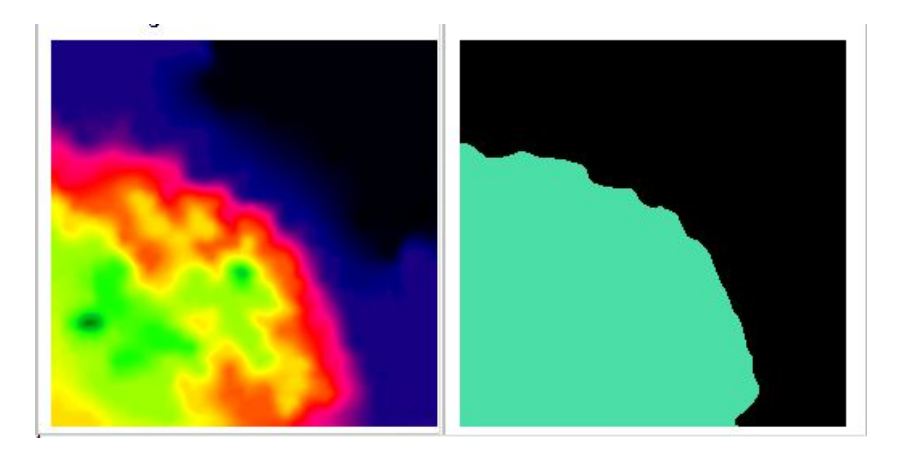

карта высот местности → местность выше 100 м

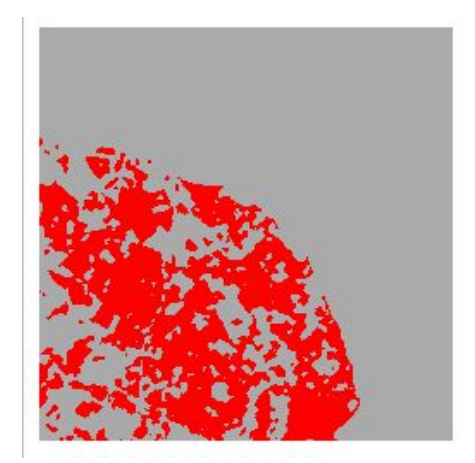

местность, занятая пастбищами и кустарниками, выше 100 м

#### **Database Query** > RECLASS > OVERLAY

Переопределение значений (реклассификация). RECLASS
 Запрос 1 → булевский слой 1
 Запрос 2 → булевский слой 2

Булевский слой (логический слой) - это слой, состоящий из 0 и 1 (1 = true, 0 = false)

#### 2) Логическое И / ИЛИ. OVERLAY

| булевский слой 1 |   | булевский слой 2 |   | результат |  |  |  |
|------------------|---|------------------|---|-----------|--|--|--|
|                  | X |                  | = |           |  |  |  |
| 0                | 0 | 0                |   |           |  |  |  |
| 1                | 0 | 0                |   |           |  |  |  |
| 0                | 1 | 0                |   |           |  |  |  |
| 1                | 1 | 1                |   |           |  |  |  |

#### **Database Query**

RECLASS **OVERLAY CROSSTAB** Edit **ASSIGN** EXTRACT HISTO AREA PERIM **PROFILE** QUERY **PCLASS** Database Workshop **Image Calculator** 

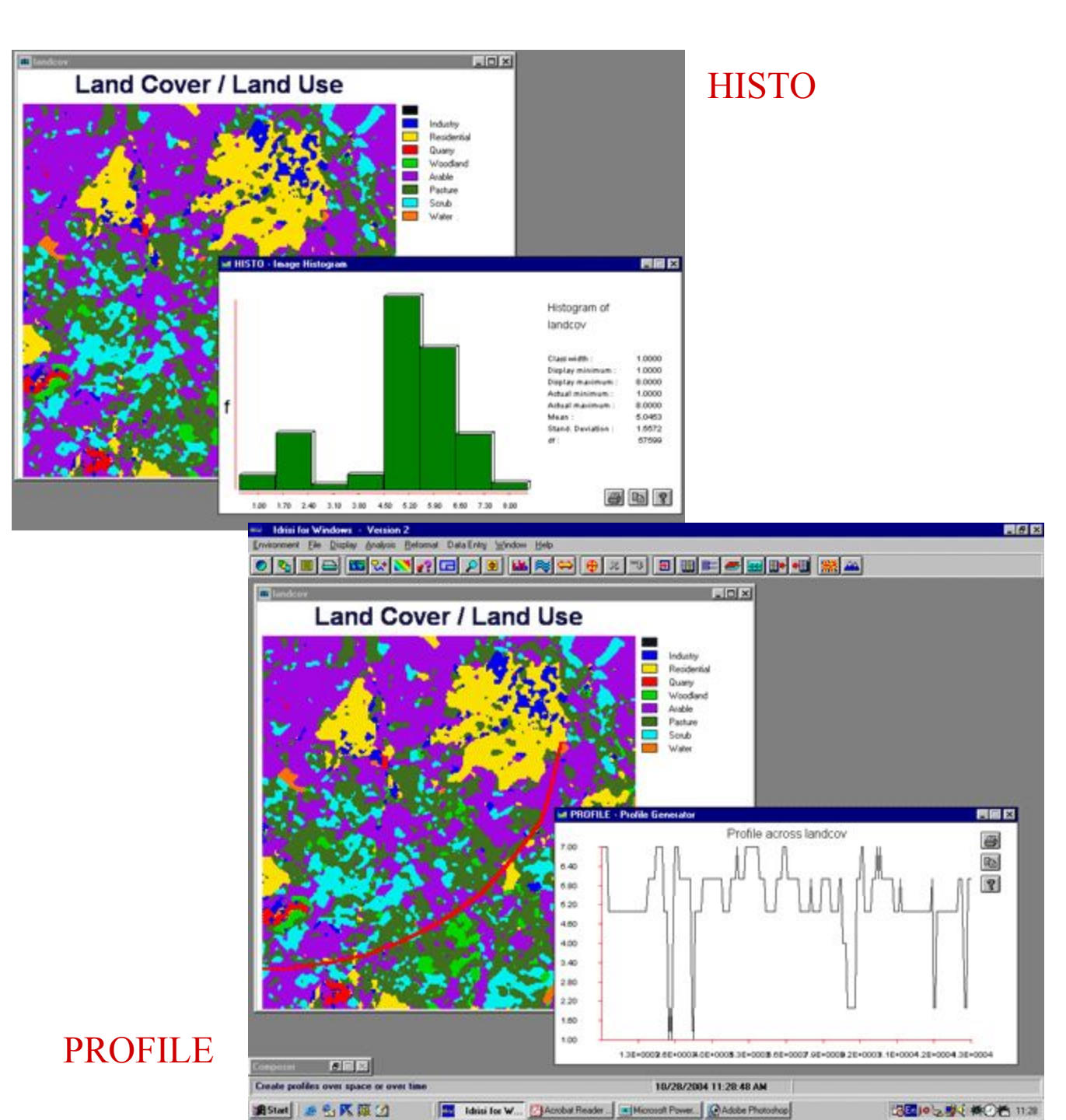

#### **MATHEMATICAL OPERATORS**

#### OVERLAY SCALAR TRANSFOR Image Calculator

#### **OVERLAY**

First + Second: сложение
First - Second: вычитание
First x Second: умножение
First / Second: деление
First - Second / First + Second: (image1-image2)/(image1+image2)
First to the power of the Second: Image1↑ image2
Minimum: минимальное из 2-х
Maximum: максимальное из 2-х
First covers Second ехсерt where zero: значения 1-го заменяют
значения 2-го кроме пикселей, где значения 1-го = 0

#### SCALAR

Операции со скалярными величинами: сложение, вычитание, умножение, деление

#### TRANSFOR

ln, sin, cos, arcsin, arccos и пр.

#### Image Calculator

| 🖩 Image Calculator - Map Algebra and Query Modeler |                   |                           |       |                      |        |       |  |  |  |
|----------------------------------------------------|-------------------|---------------------------|-------|----------------------|--------|-------|--|--|--|
| Operation type :                                   | Mathematical expr | • Mathematical expression |       | C Logical expression |        |       |  |  |  |
| Output file name :     Expression to process :     |                   |                           |       |                      |        |       |  |  |  |
| 7 8 9                                              | ] / <u>^</u> x    | COVER                     | EXP   | SIN                  | ARCCOS | ABS   |  |  |  |
| 4 5 6                                              | * NRATIO          | NEG                       | LOGIT | COS                  | ARCTAN | CLEAR |  |  |  |
| 1 2 3                                              | _ MIN             | RECIP                     | SQRT  | TAN                  | RAD    |       |  |  |  |
| 0.–                                                | + MAX             | LN                        | SQR   | ARCSIN               | DEG    |       |  |  |  |
| () []<br>Insert Image                              |                   |                           |       |                      |        |       |  |  |  |
| Process Expression Save Expression                 |                   | Open Expression           |       | Cancel               |        | Help  |  |  |  |

#### **DISTANCE OPERATORS**

DISTANCE SPDIST COST BUFFER VARCOST DISPERSE RESULTAN DECOMP PATHWAY ALLOCATE RELOCATE THIESSEN

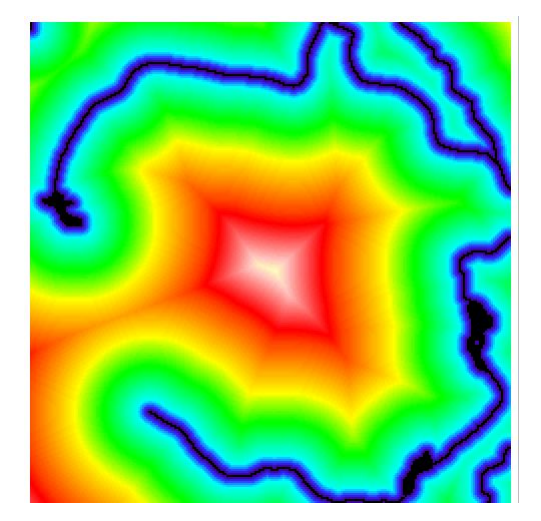

DISTANCE

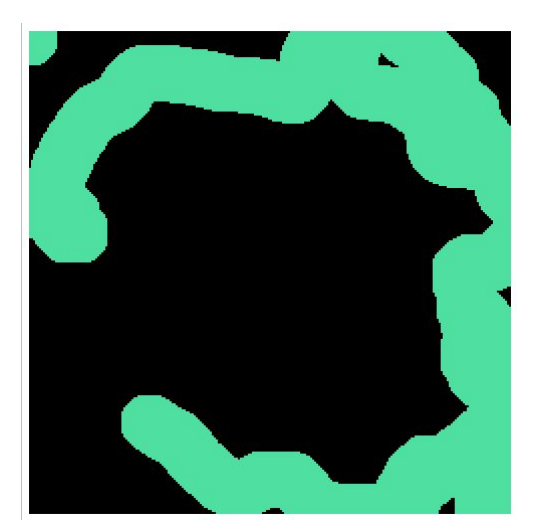

BUFFER

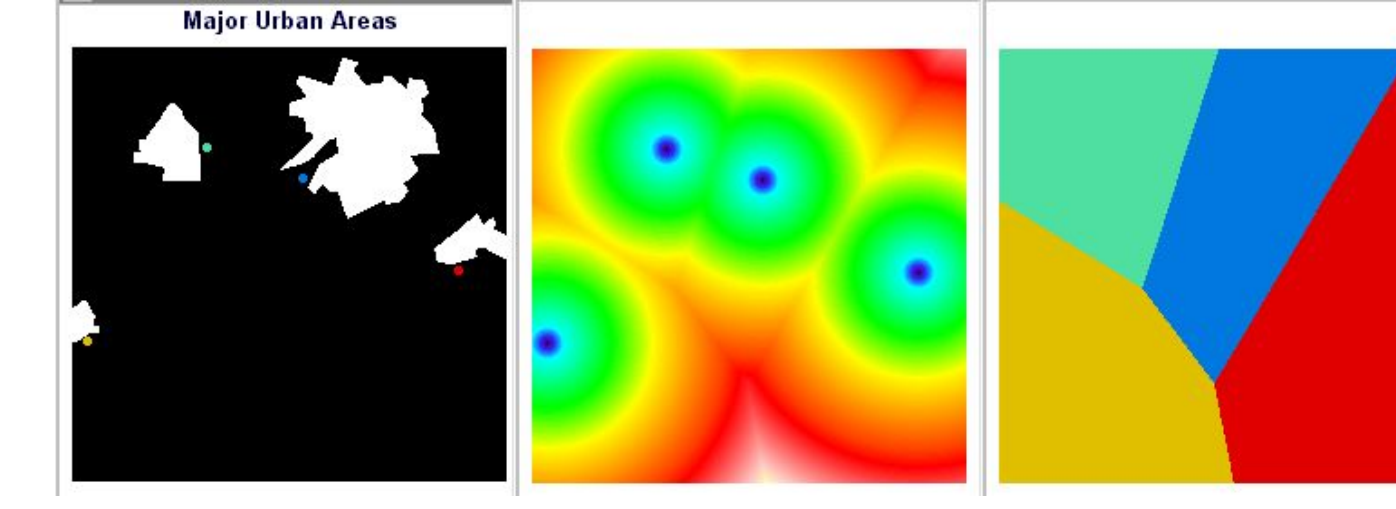

ALLOCATE

## **Context Operators** > SURFACE

# \_ 🗆 🗙 🔤 topo **Digital Elevation Model**

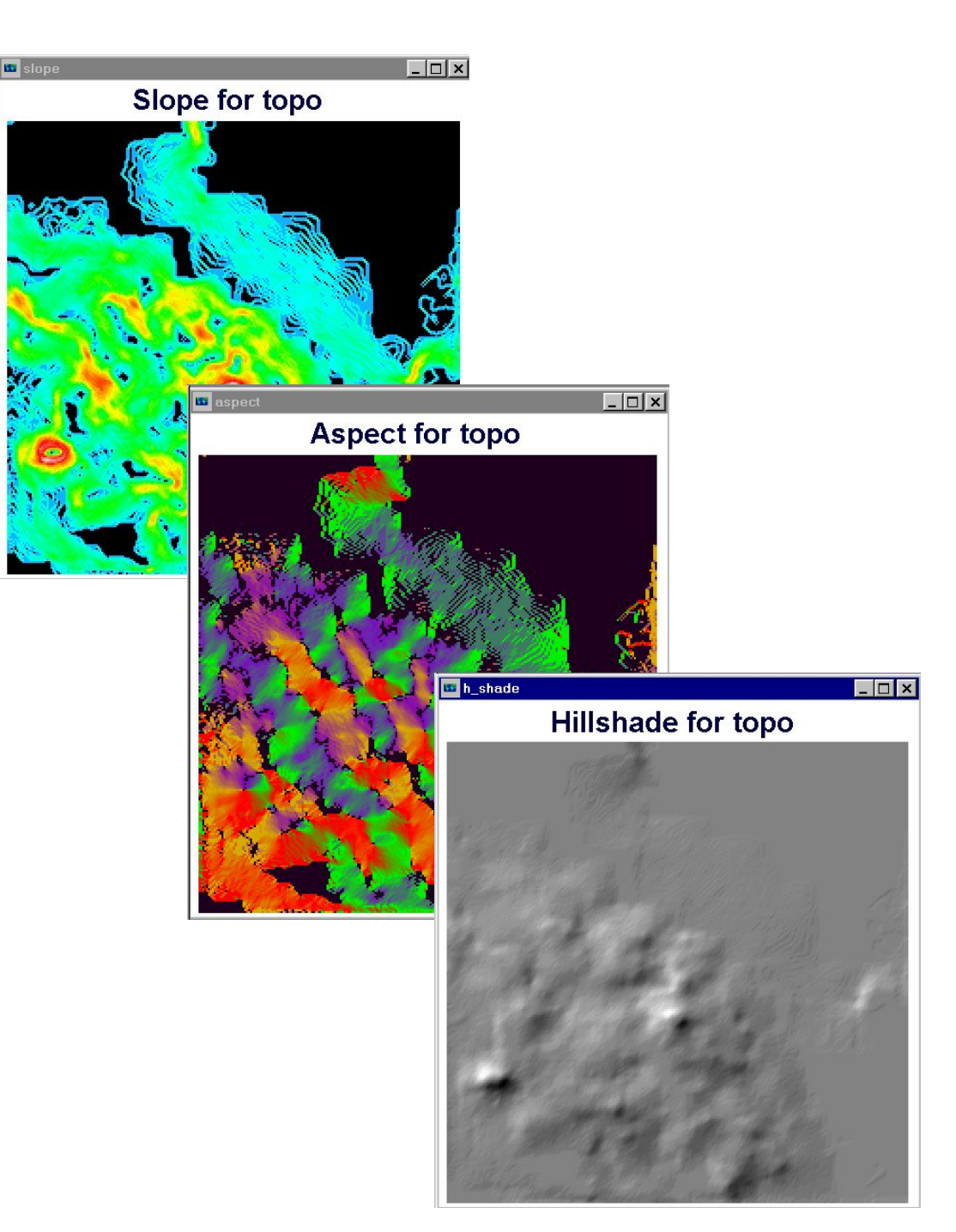